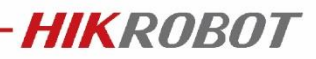

# Kaya 采集卡二次开发例程如何获取

\*文档适用范围: Windows 系统, Kaya 采集卡, HIK CoaxPress 相机

关键字: CXP 相机, Kaya 采集卡

## 问题描述

Windows 系统下,使用 Kaya 采集卡,HIK CoaxPress 相机,二次开发例程和资料如何 获取?

问题分析

HIK CoaxPress 相机二次开发有两种方法:

- 使用 Kaya SDK 接口;
- 基于 GenICam 中 GenTL 标准协议:使用 HIK SDK 接口调用 Kaya Cti 文件实现二次开发。

#### 问题解答

方法一:使用 Kaya SDK 接口

1) 安装 Kaya Vision Point 客户端, 桌面会生成如下图标:

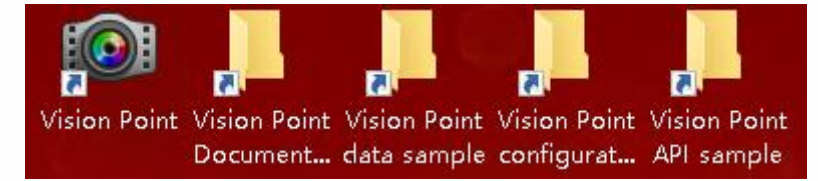

Vision Point:采集卡软件,相机取图显示参数调试软件;

Vision Point Documentation: 二次开发文档, API 接口, 第三方接入使用说明, 安装操作指导;

Vision Point data sample: 示例图片保存的文件夹;

Vision Point configurations: 配置文件文件夹;

Vision Point API sample: 二次开发示例程序;

如果二次开发需要参考: Vision Point Documentation 和 Vision Point API sample。

2) 以默认路径安装 Vision Point, 打开路径: C:\Program Files\KAYA Instruments\Vision Point. 注意: 如果是 32 位客户端路径为: C:\Program Files (x86)\KAYA Instruments\Vision Point

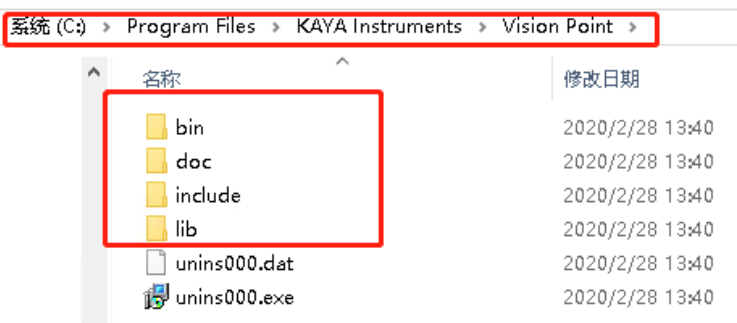

Bin:客户端 Vision Point 文件夹; Doc:二次开发参考文档; Include:二次开发头文件; Lib:二次开发依赖的库文件;

## 方法 2: 使用 HIK SDK 接口

1) 以默认路径安装 HIK MVS 客户端, 打开路径: C:\Program Files (x86)\MVS\Development:

HIKROBOT

| 系统 (C:) → | Program Files (x86) > MVS > De                                          | evelopment >                                                                                |
|-----------|-------------------------------------------------------------------------|---------------------------------------------------------------------------------------------|
| ^         | 名称<br>Bin<br>Documentations                                             | 修改日期<br>2020/1/17 14:49<br>2020/3/11 15:48                                                  |
|           | DotNet<br>Includes<br>Libraries<br>Samples<br>ThirdPartyPlatformAdapter | 2020/1/17 14:49<br>2020/1/17 14:49<br>2020/1/17 14:49<br>2020/1/17 14:50<br>2020/1/17 14:50 |

Bin:MVS 客户端文件夹,可执行程序文件夹;

Documentations:二次开发文档, API 接口, 第三方插件使用说明等;

DotNet: .Net 动态库文件(C#,VB..)

Includes:头文件

Libraries:库文件

Samples:示例程序

ThirdPartyPlatformAdapter: 第三方插件(DalsaSherlock、DirectShow、HalconHDevelop) 2)示例代码存放位置,以C(C++)语言为例:

| 系统 (C:) > Program Files (x86) > MVS > Development > Samples > VC > VS > |                      |                 |        |  |  |
|-------------------------------------------------------------------------|----------------------|-----------------|--------|--|--|
|                                                                         | 名称                   | 修改日期            | 类型     |  |  |
| *<br>*<br>*                                                             | BasicDemo            | 2020/1/17 14:49 | 文件夹    |  |  |
|                                                                         | 📙 BasicDemoByGenTL   | 2020/3/14 15:07 | 文件夹    |  |  |
|                                                                         |                      | 2020/1/17 14:49 | 文件夹    |  |  |
|                                                                         | 📙 MultipleCamera     | 2020/1/17 14:49 | 文件夹    |  |  |
|                                                                         | 📙 ReconnectDemo      | 2020/1/17 14:49 | 文件夹    |  |  |
| *                                                                       | 📙 SetlO              | 2020/1/17 14:49 | 文件夹    |  |  |
| *                                                                       | 📙 SimpleSamples      | 2020/1/17 14:50 | 文件夹    |  |  |
| *                                                                       | 冯 Samples_VS2008.sln | 2020/1/17 14:45 | Micros |  |  |
|                                                                         | 😕 Samples_VS2010.sln | 2020/1/17 14:45 | Micros |  |  |
|                                                                         | 🕢 Samples_VS2012.sln | 2020/1/17 14:45 | Micros |  |  |
|                                                                         | 🕢 Samples_VS2015.sln | 2020/1/17 14:45 | Micros |  |  |
| 24                                                                      |                      |                 |        |  |  |

BasicDemoByGenTL: 根据 GenTL 协议,调用 Kaya Cti 文件实现相机取图,存图,触发等功能的示例 demo,二次开发参考此 Demo 即可。

3) Kaya 厂家提供的 Cti 文件默认路径: C:\Program Files\KAYA Instruments\Common\bin 注意:如果是 32 位客户端路径为: C:\Program Files (x86)\KAYA Instruments\Common\bin

| → 系统 (C:) → Program Files → KAYA | Instruments > Common > | bin → ✓ |
|----------------------------------|------------------------|---------|
| 名称                               | 修改日期                   | 类型      |
| 📙 3rd-party                      | 2020/2/28 13:40        | 文件夹     |
| driver                           | 2020/2/28 13:40        | 文件夹     |
| GenlCam                          | 2020/2/28 13:40        | 文件夹     |
| OpenCV                           | 2020/2/28 13:40        | 文件夹     |
| VC110                            | 2020/2/28 13:40        | 文件夹     |
| KYFGLibGenTL_vc141.cti           | 2019/12/30 20:35       | CTI 文件  |

4) SDK 运行库: 默认路径 C:\Program Files (x86)\Common Files\MVS\Runtime。这个运行时 库可以让用户在编写程序时,不需要拷贝依赖的动态链接库到其程序当前目录下。

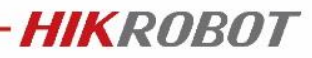

| 系统 (C:) > Program Files (x86) > Common Files > MVS > Runtime > |   |                         |                 |  |  |
|----------------------------------------------------------------|---|-------------------------|-----------------|--|--|
|                                                                | ^ | ~<br>名称                 | 修改日期            |  |  |
|                                                                |   | CLProtocol              | 2020/3/11 15:48 |  |  |
|                                                                |   | <mark></mark>           | 2020/3/11 15:48 |  |  |
|                                                                |   | <mark></mark> Win64_×64 | 2020/3/11 15:48 |  |  |
|                                                                |   | 🎯 UninstRuntime_x64.exe | 2020/3/11 15:48 |  |  |
|                                                                |   | 🎯 UninstRuntime_x86.exe | 2020/3/11 15:48 |  |  |

# 其他:

1) Log 文件路径如下: C:\ProgramData\KAYA Instruments\Logs. 只要使用 Kaya 采集卡(包 括 Kaya SDK 与 HIK SDK),都会在此路径生成 Log 文件。

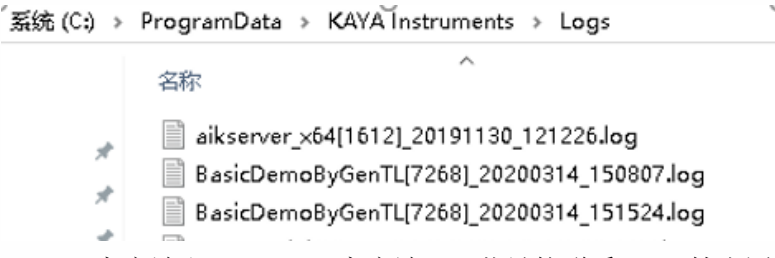

2) Kaya Vision Point 客户端和 HIK MVS 客户端,下载链接联系 HIK 技术团队获取。

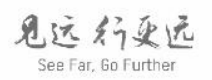